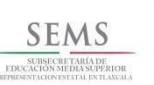

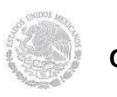

Dirección General de Educación Tecnológica Industrial Centro de Estudios Tecnológicos Industriales y de Servicios No. 100 "Josefa Ortiz de Domínguez"

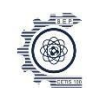

|                  | Ficha de Identi                            | ricación               |                                                                                                    |
|------------------|--------------------------------------------|------------------------|----------------------------------------------------------------------------------------------------|
| Submódulo        | ADMINISTRA SISTEMAS C                      | PERATIVOS              |                                                                                                    |
| Grupo            | 5 "I"                                      | Especialidad           | Programación                                                                                                    |
| Docente          | Ing. Patricia Jiménez<br>Delgado           | Alumno:                | Paulina Martir Avila<br>Kevin Fernando Meza<br>Narvaez<br>David Alejandro<br>Ruvalcaba De los<br>Santos<br>Ivan Jared Alvarez de<br>Uña<br>Pablo Jahaziel Baez<br>Hernandez |
| Fecha de entrega | 16/11/2019                                 | Título de la actividad | Instalacion de<br>Sistemas Operativos                                                                                                    |
|                  |                                            | Medio de envío         | Drive                                                                                                    |
| Ponderación      |                                            | Tipo de evaluación     | Heteroevaluación                                                                                                    |
| Metodología      | Aprendizaje Basado en<br>Problemas.<br>ABP | Producto:              | Instalar y configurar<br>Sistemas Operativos                                                                                                    |

## Reporte:

Atención: El orden cronológico esta basado en Windows 10, debido a que en los 3 sistemas varían los procesos de instalación. Para que sea completa, especificaremos cuando haya algún proceso diferente en cada sistema.

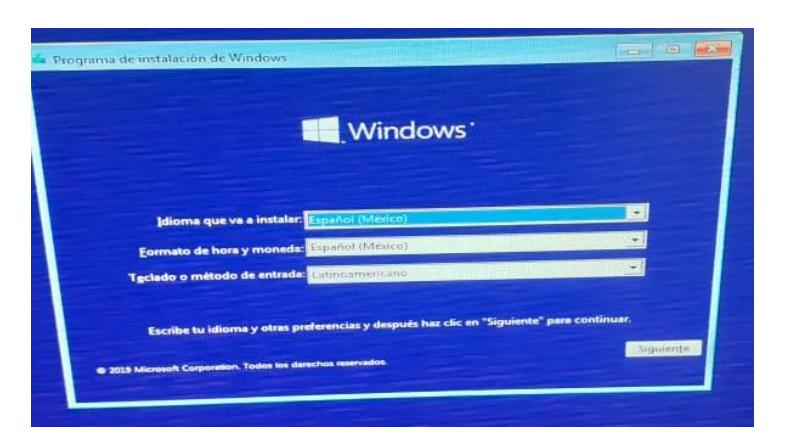

Paso 0 - Escoger el idioma de configuración.

![](_page_1_Picture_0.jpeg)

![](_page_2_Picture_0.jpeg)

operativo que se desea instalar.

![](_page_3_Picture_0.jpeg)

|                                                                       | Nombre                      |                 | En alt | Tamaño total                                  | Espacio libre  | Tine                     |                                         |
|-----------------------------------------------------------------------|-----------------------------|-----------------|--------|-----------------------------------------------|----------------|--------------------------|-----------------------------------------|
|                                                                       | Unidad 1 Part               | tición 1        | 1000   | 298 1 GP                                      | 200.0.00       | Про                      |                                         |
| 4,                                                                    | Actualizar<br>Gargar contr. | Eliminar        | L3     | formatear                                     | Nuevo          |                          |                                         |
|                                                                       |                             |                 |        |                                               |                |                          |                                         |
| ma de matalación de Windows<br>le quieres instalar Windows?           |                             |                 | -      | ¿Dónde desea inst                             | talar Windows? | Tamaño total             | Espacio disp Tipo                       |
| ma de Instalación de Windows<br>de quieres instalar Windows?<br>Nemas | Tamato tata" Ego            | ante dige. Type | -      | ¿Dónde desea inst<br>Nombre<br>Disco 0 Pantie | talar Windows? | Tamaño total<br>465.8 GB | Espacio disp Tipo<br>465.6 GB Principal |

![](_page_4_Picture_0.jpeg)

En este caso pusimos Afganistán.

![](_page_5_Picture_0.jpeg)

**Paso 8-** Escribimos una contraseña personalizada y la confirmamos, cerciorándonos de que sean ambas iguales.

![](_page_5_Picture_2.jpeg)

**Paso 9-** Creamos preguntas de seguridad para la cuenta, en este caso seleccionamos 3 y les damos respuesta, recomendable es anotar las respuestas para no olvidarlas en situaciones posteriores.

![](_page_6_Picture_0.jpeg)

Paso 10- Nos aparecen una opción de enlace y de un asistente digital, a todas les damos que si por si las moscas.

|                   | E Conectado                                                                                                    |                                 |   |
|-------------------|----------------------------------------------------------------------------------------------------|---------------------------------|---|
|                   |                                                                                                    |                                 |   |
|                   |                                                                                                    |                                 |   |
|                   |                                                                                                    |                                 |   |
|                   |                                                                                                    |                                 |   |
|                   |                                                                                                    |                                 |   |
| Paso <sup>2</sup> | 11- Ahora nos conecta<br>internet para seguir co                                                                                                    | mos a una red de<br>nfigurando. | _ |
| F                 | oficium                                                                                                    | Correta                         |   |
|                   |                                                                                                    |                                 |   |
|                   | e comguración qu                                                                                                    | lieres aplicar?                 |   |
|                   |                                                                                                    | Jieres aplicar?                 |   |
|                   | Configuración para uso personal<br>Te syudaremos a configurario con una co<br>personal. Tendrás control total sobre el d                                                                                                    | Jieres aplicar?                 |   |
|                   | Configuración para uso personal<br>Te ayudaremos a configurario con una co<br>personal. Tendrás control total sobre el<br>Configuración para una organización<br>Tendrás acceso a recursos de la organización<br>Tendrás acceso a recursos de la organización<br>tendrás control total sobre el dispositivo.                                                                                                    | uteres aplicar?                 |   |
|                   | Configuración para uso personal<br>Te oyudaremos a configuratio con una co<br>personal. Tendrás control total sobre el<br>Configuración para una organización<br>Tendrás accreto a recursos de la organización<br>Tendrás acceso a recursos de la organización<br>Tendrás acceso a recursos | Jieres aplicar?                 |   |
|                   | Configuración para uso personal<br>Te ayudaremos a configurario con una co<br>personal. Tendrás control total sobre el d<br>Configuración para una organización<br>Tendrás acceso a recursos de la organización<br>Tendrás acceso a recursos de la organización<br>tendrás control total sobre el dispositivo.                                                                                                    | uieres aplicar?                 |   |

![](_page_7_Figure_0.jpeg)

![](_page_8_Picture_0.jpeg)

![](_page_9_Picture_0.jpeg)

**Conclusiones**: Luego de que el mundo se acabase, se logró la instalación de 3 versiones de Windows, trabajo que en principio fue muy tedioso y salían problemas externos a nuestro control, pero bueno, al final se logró el cometido y no hay nada mas que aclarar, las ojeras y estrés postraumático hablan por si solos.

Lo positivo es que realmente aprendimos como instalar sistemas y configurarlos para su uso, lo cual brinda un campo amplio de posibilidades, sobre todo cuando se conoce tanto el proceso y el producto.